## Photoshop Manípulatíe Internet les

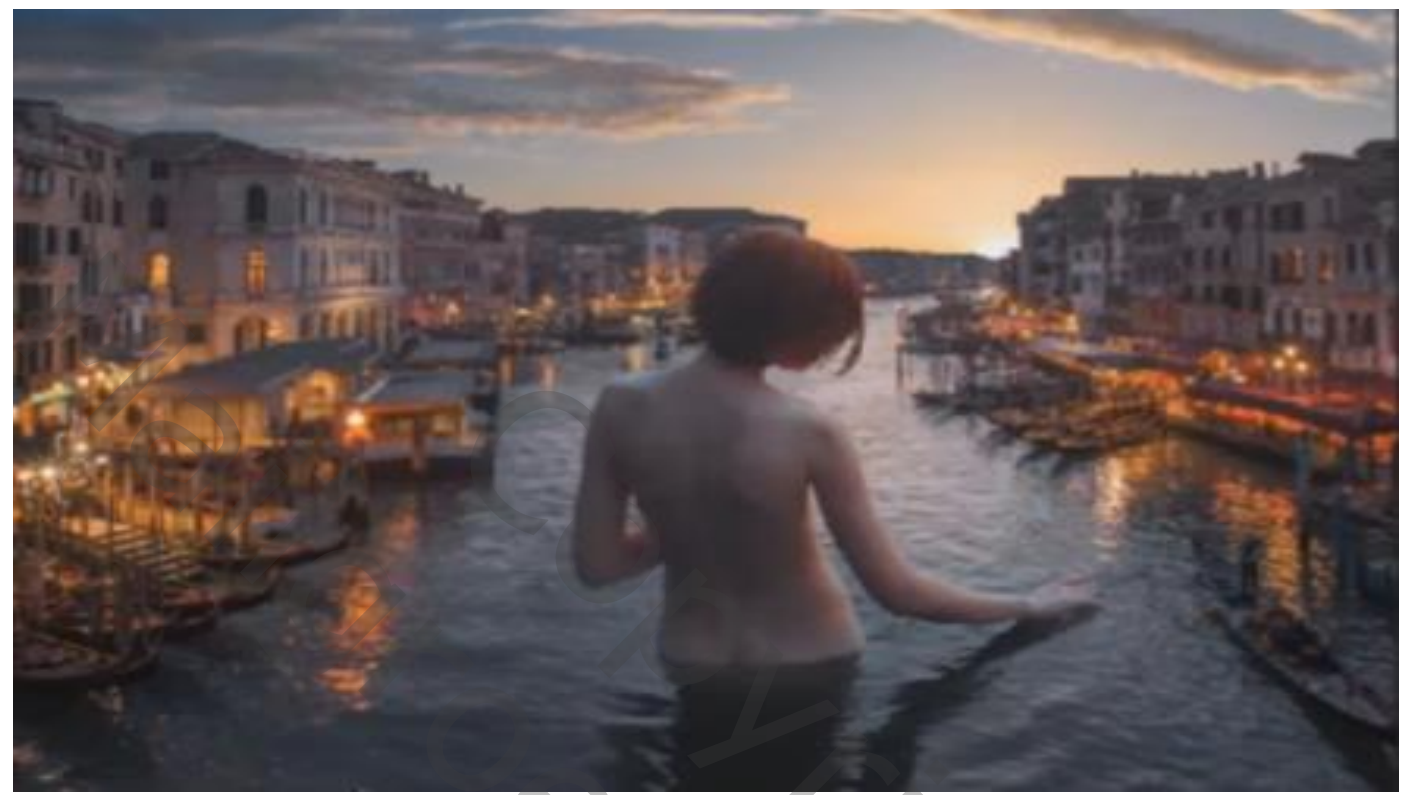

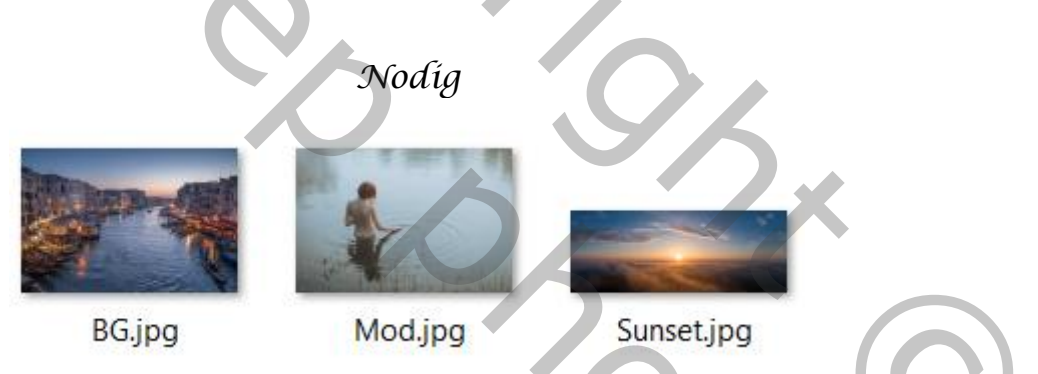

Open een nieuw document 5836x3896px 300ppi kleur wit

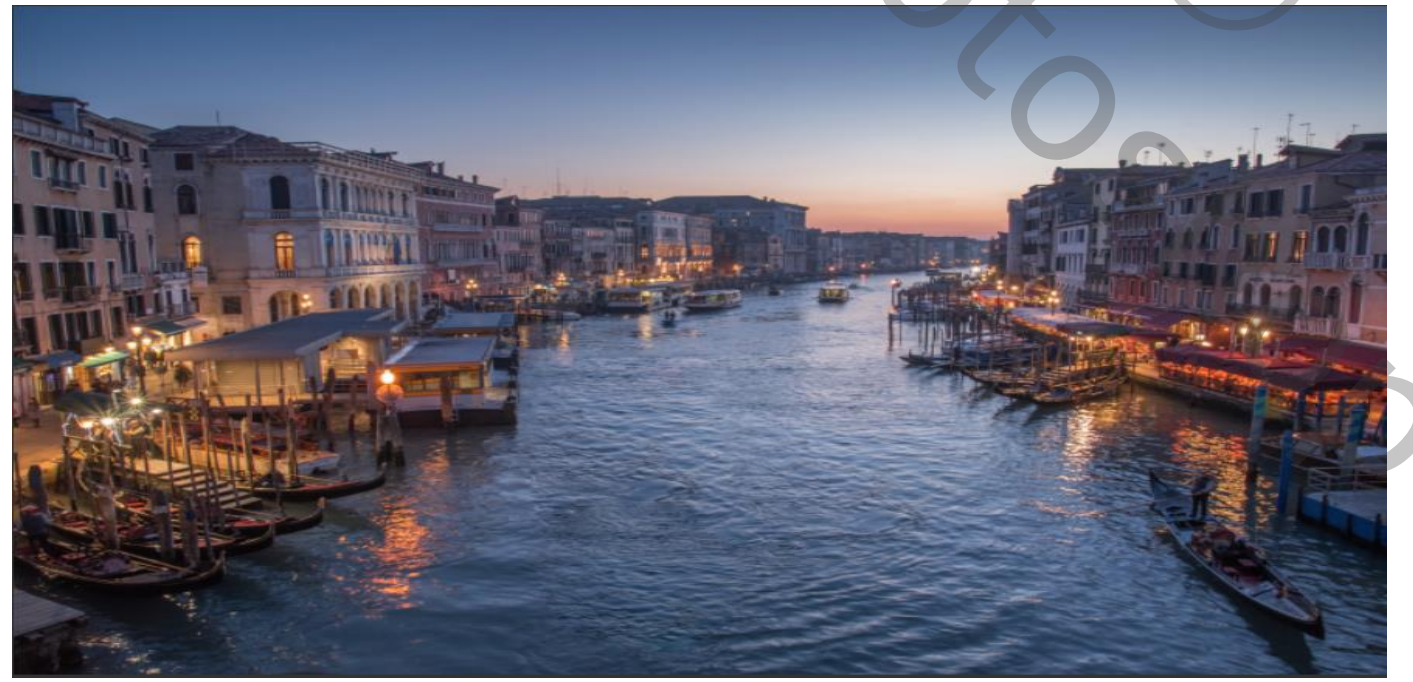

Photoshop Manipulatie

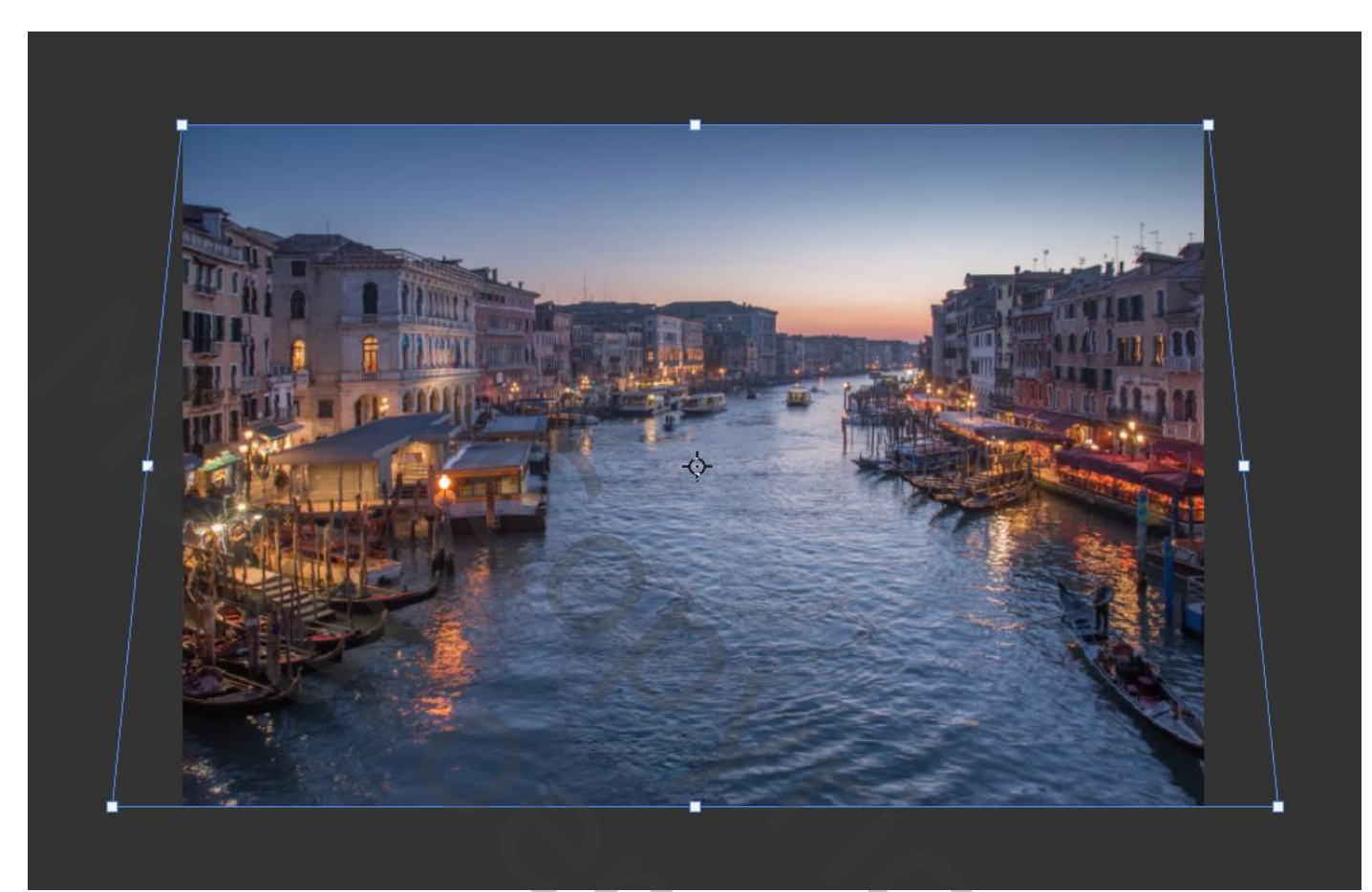

Met snelle selectie de lucht verwijderen, Maak een laagmasker en keer het om 'ctrl+i"

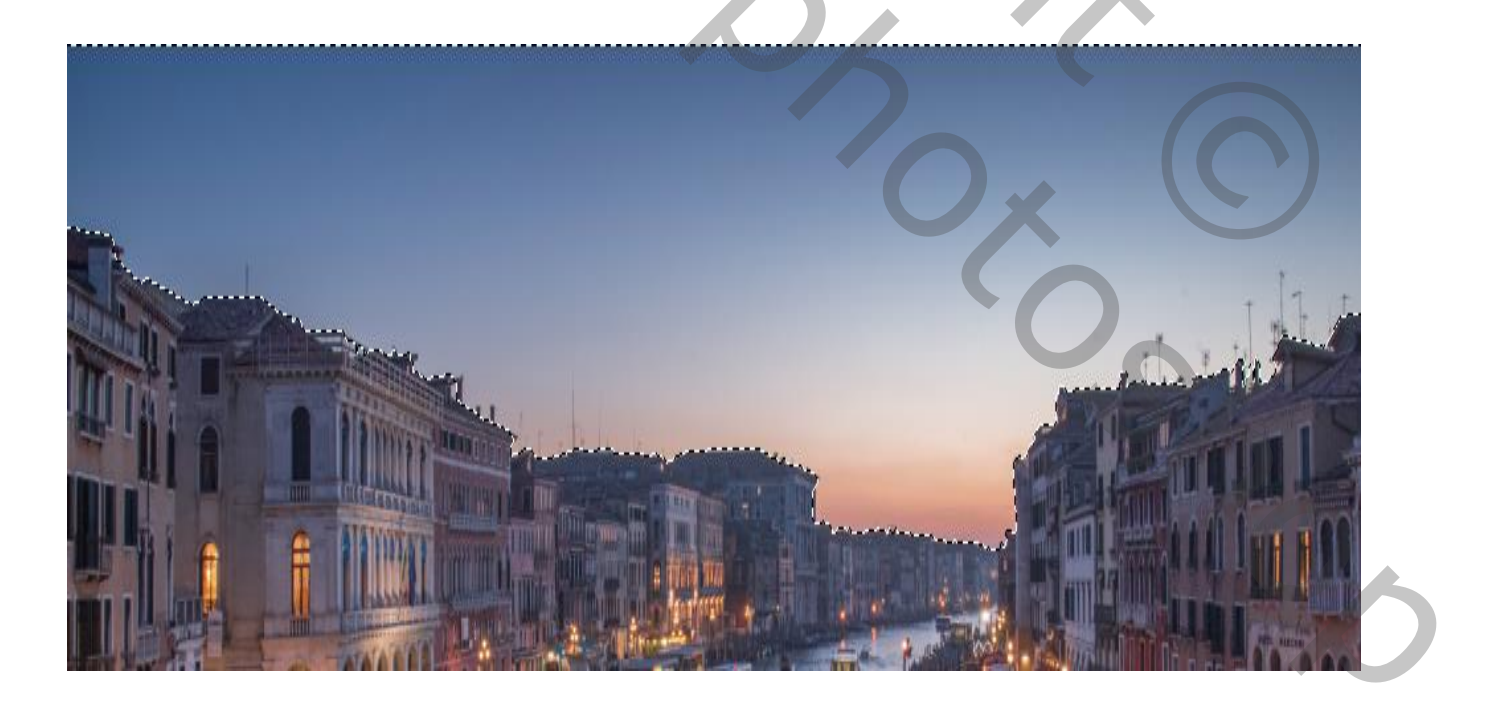

Photoshop Manipulatie

2

## De foto lucht op je werken plaatsen, en sleep onder BG

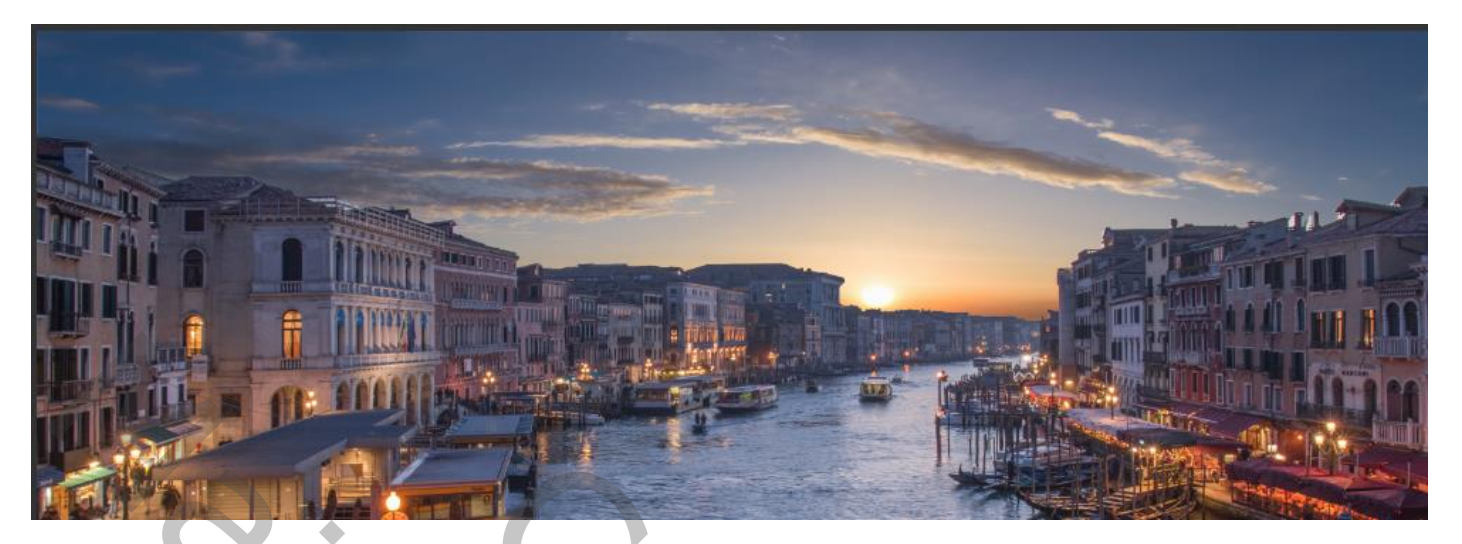

De bovenste laag is actief; met zwart penseel :dekking 60% Verwijder je de witte vlekken boven op de huizen.

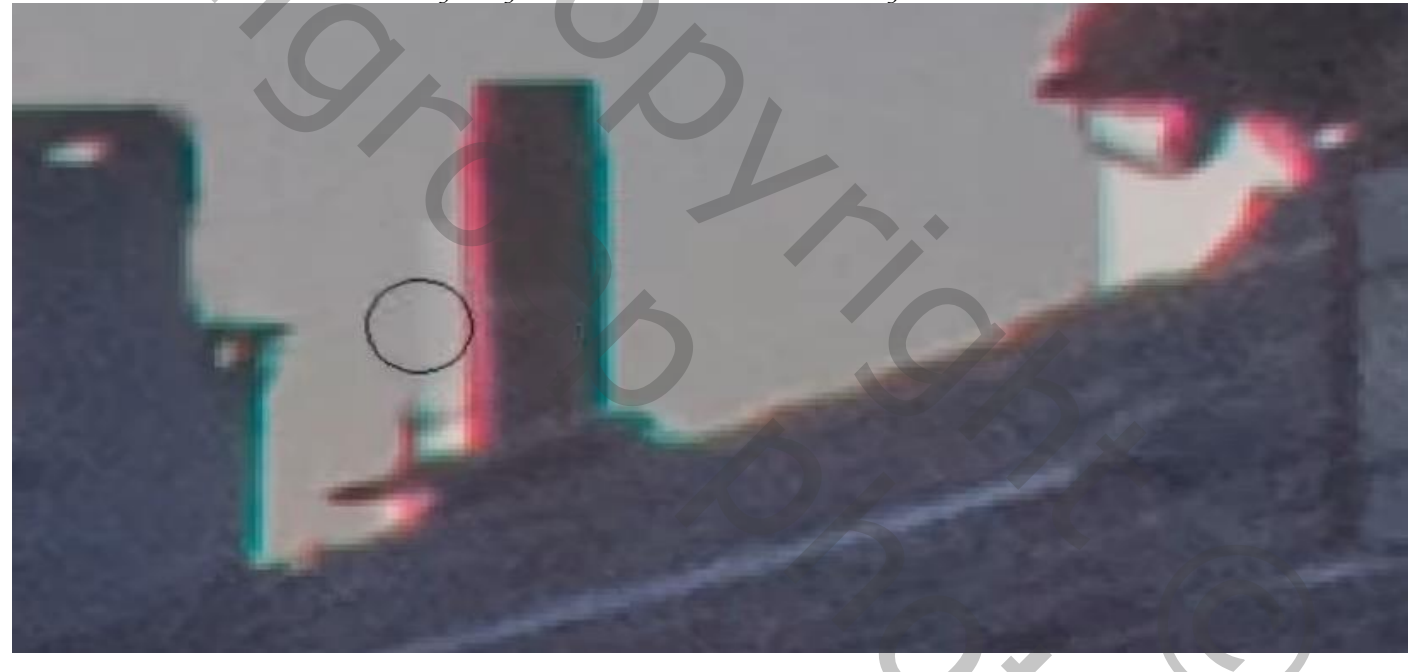

De laag lucht is actief; de zon nog wat verschuiven

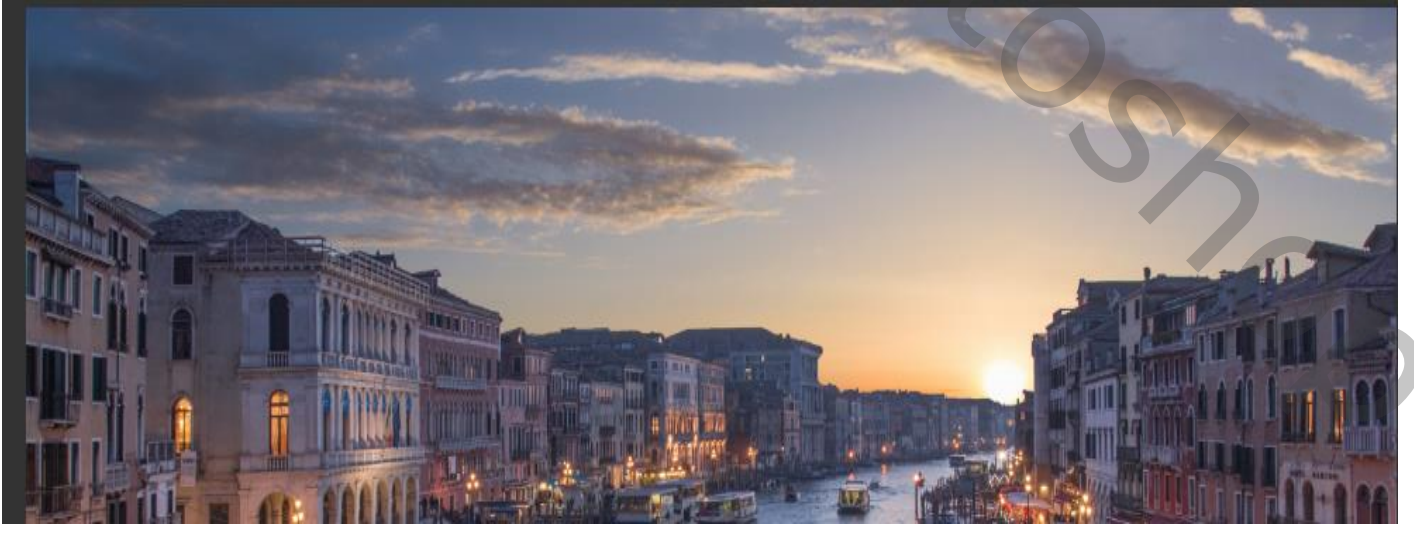

3

Photoshop Manipulatie

Aanpassingslaag curven "uitknipmasker" zet de invoer op 0 en de uitvoer op 8

Nogmaals een Aanpassingslaag curven' uitknipmasker" Met de kleur blauw zet je de invoer 127 en de uitvoer op 119

Nogmaals een Aanpassingslaag curven' uitknipmasker" Met kleur rood, zet de invoer op 113 en de uitvoer 128

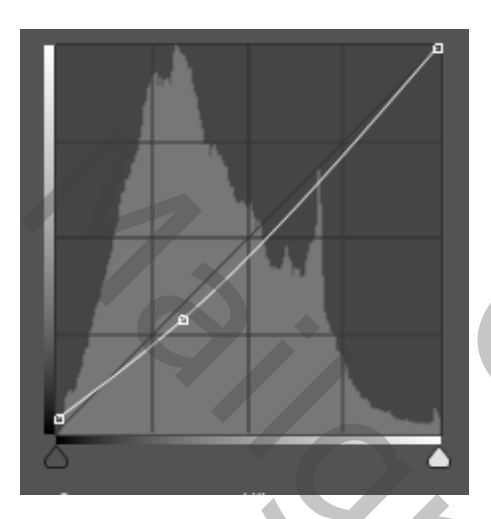

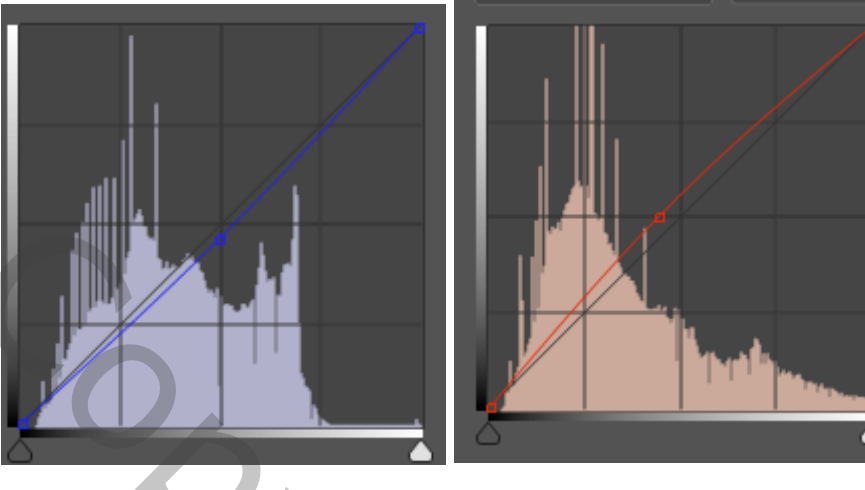

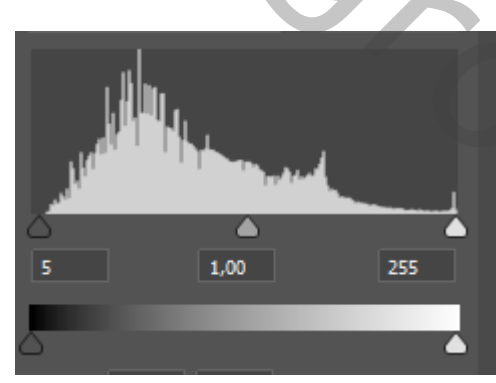

Aanpassingslaag niveau "uitknipmasker"

Aanpassingslaag kleurbalans "uitknipmasker" zet de instelling op -7, 0, +2, Nieuwe bovenlaag; laagmodus 'bedekken' "uitknipmasker" Met penseel kleur ffc98f ;dekking 22% , het water verlichten

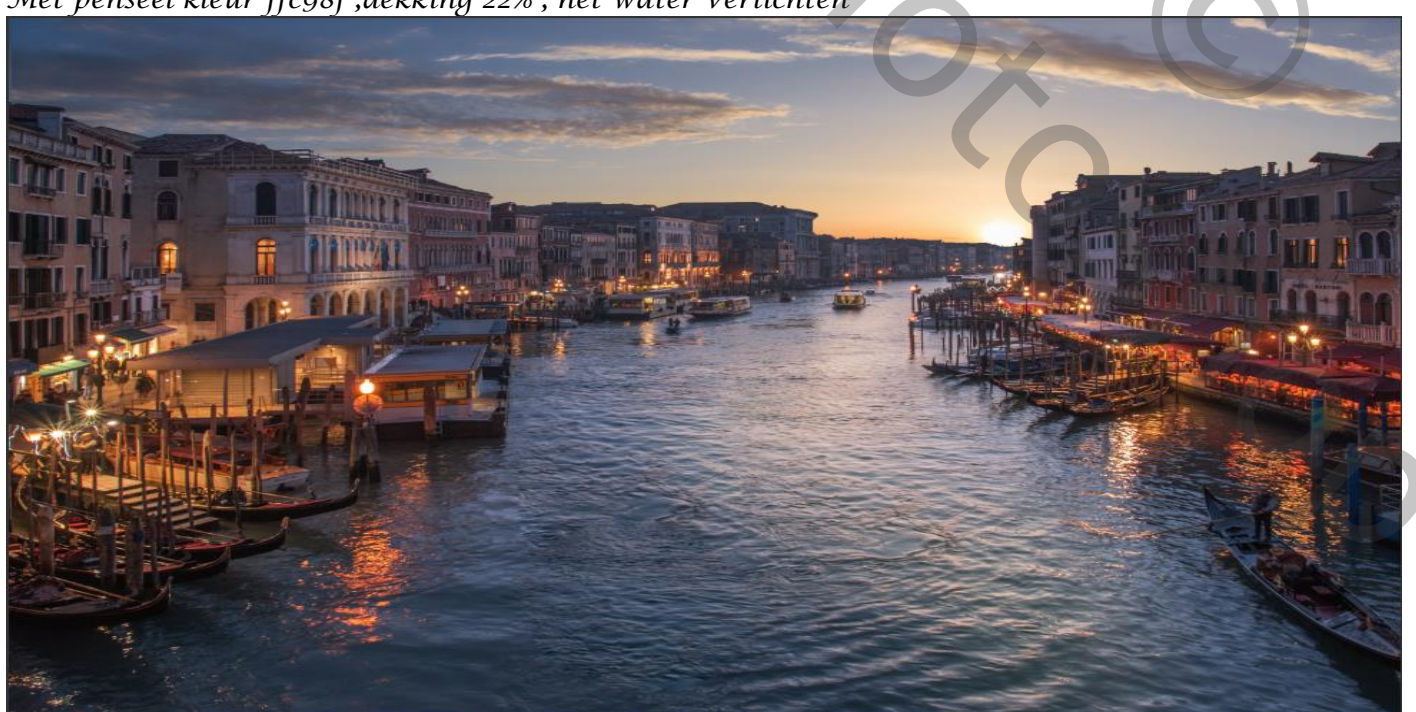

Photoshop Manipulatie

Ireene

De foto van het model op je werk plaatsen en met wit zacht penseel, onder de dame een schaduw Aanbrengen,

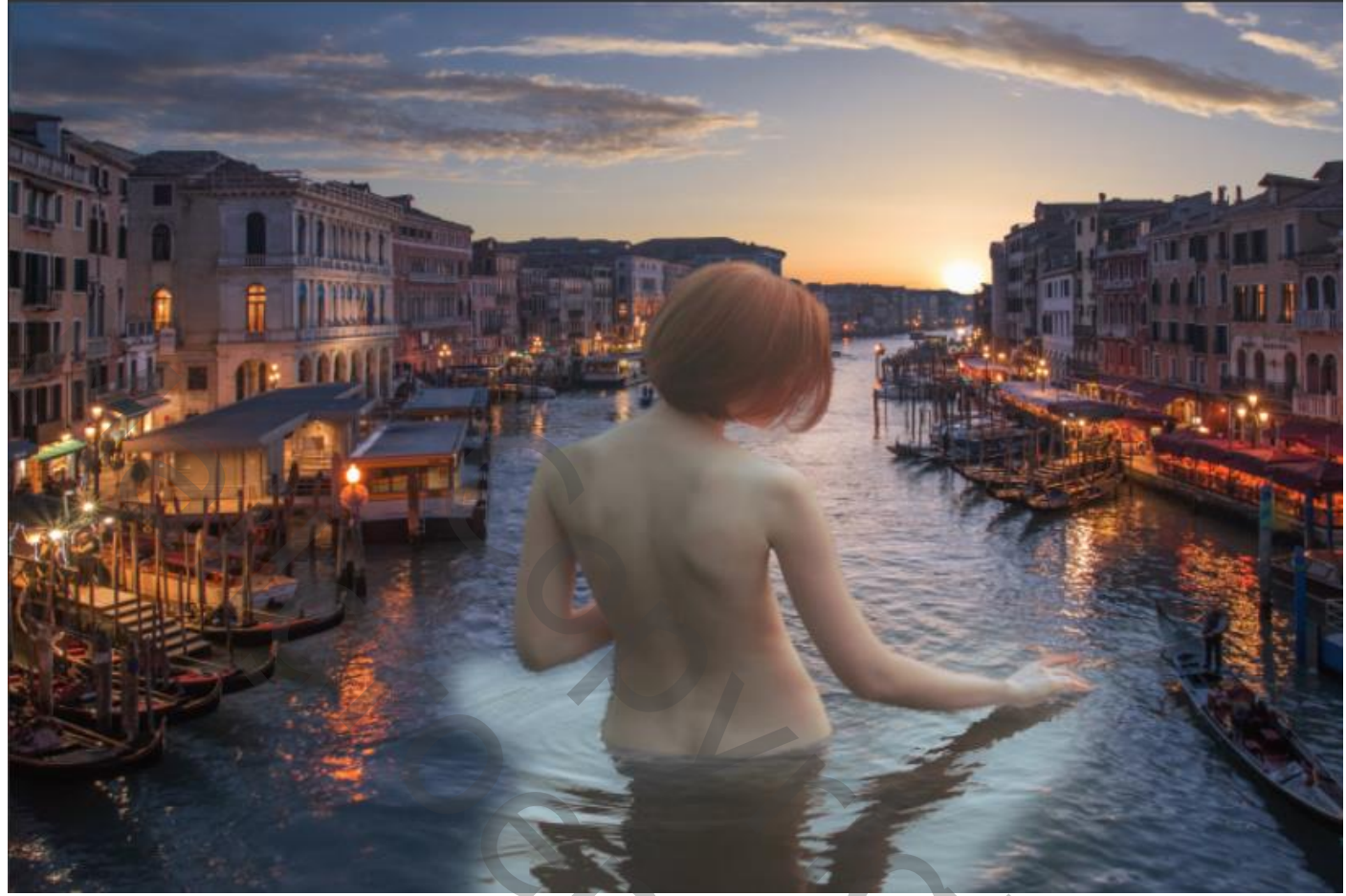

Aanpassingslaag curven °uitknipmasker" invoer 0, uitvoer 15, Aanpassingslaag curven °uitknipmasker" blauw kleur invoer 117, uitvoer 112, Aanpassingslaag curven °uitknipmasker" rood kleur invoer 129, uitvoer 122, Aanpassingslaag curven °uitknipmasker" groen kleur invoer 129 uitvoer 120

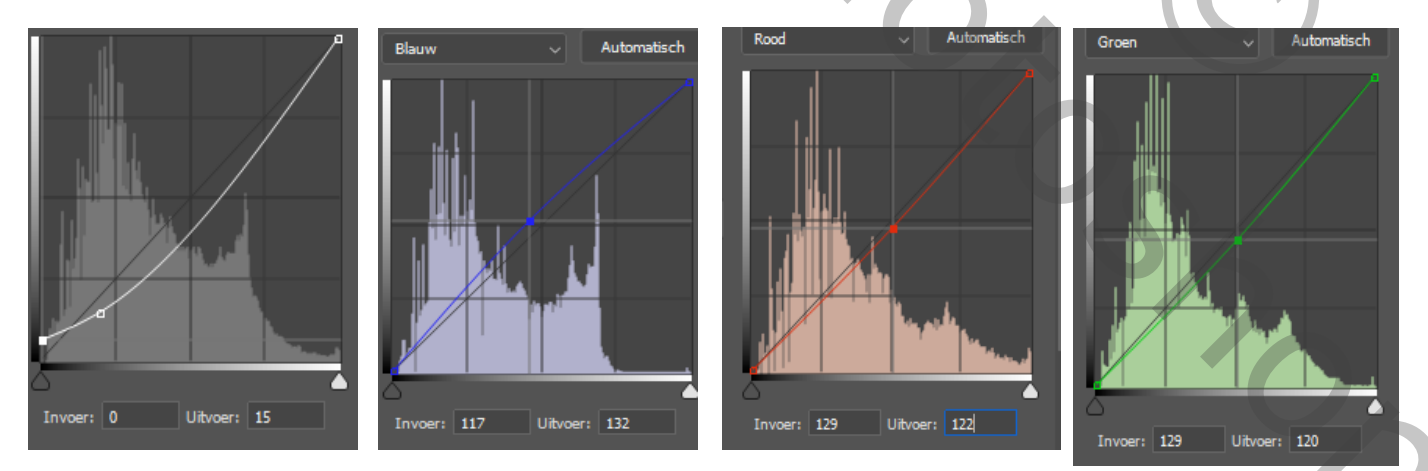

Aanpassinslaag kleurtoon/verzadiging "uitknipmasker" vullen met kleur aangevinkt Zet de Instelling op +216, +18, +-26,

Photoshop Manipulatie

Ireene

5

Draai het laagmasker om (ctrl+i) met wit penseel gr 77px, dekking 100%, over het water gaan

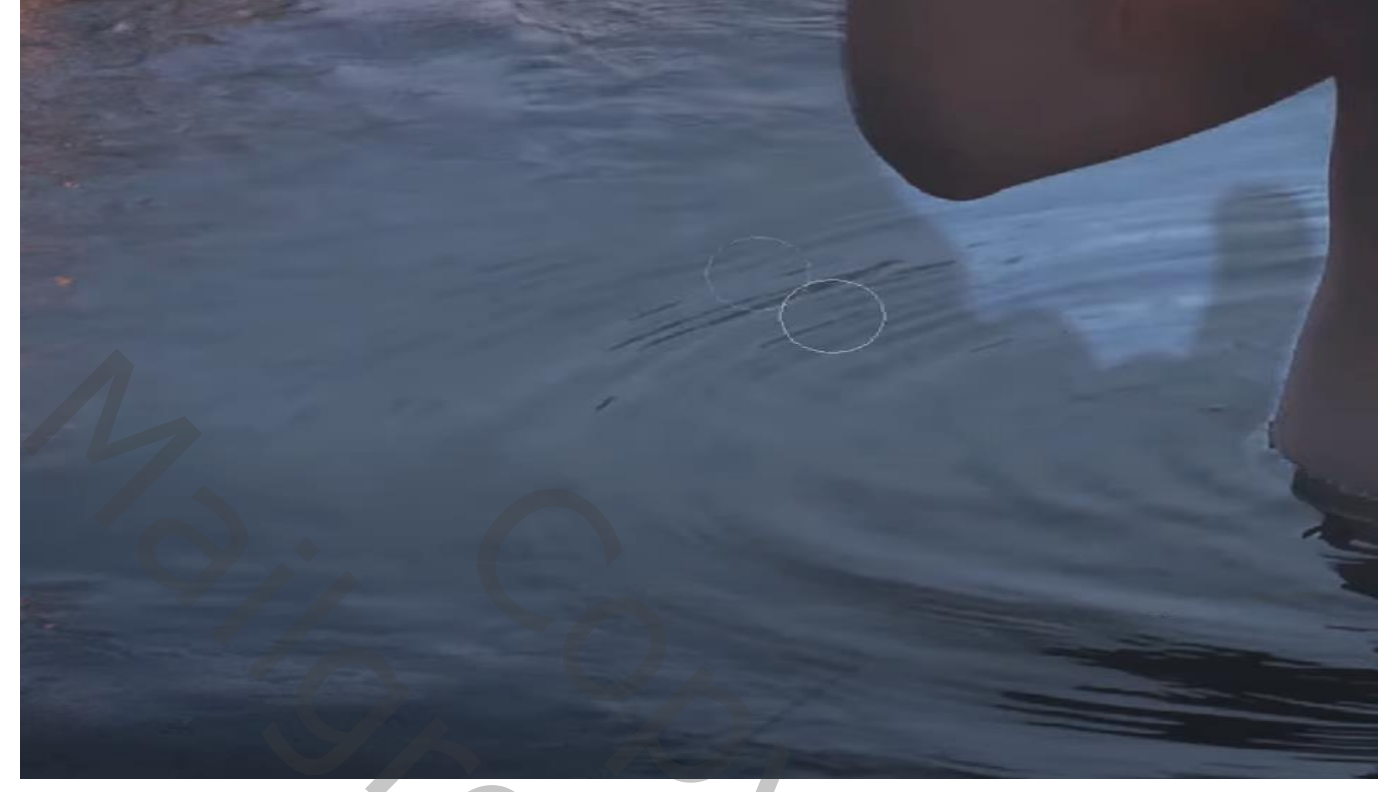

| ا 🕊          | Blauwe tinten |  |      |
|--------------|---------------|--|------|
| Kleurtoon:   |               |  | 0    |
|              | <b></b>       |  |      |
| Verzadiging: |               |  | -100 |
|              |               |  |      |

Bovenaan een aanpassingslaag "kleurtoon/verzadiging" "uitknipmasker" Zet op blauwe tinten ,en de verzadiging op -100,

| 1                                        | Rode tinten |          |          |
|------------------------------------------|-------------|----------|----------|
| Kleurtoo                                 | n:          |          | 0        |
| Verzadig                                 | jing:       | <b>^</b> | -2       |
|                                          |             |          |          |
|                                          |             |          |          |
| •                                        | Gele tinten |          |          |
| ان الله الله الله الله الله الله الله ال | Gele tinten |          | ~<br>0   |
| Kleurtoor<br>/erzadig                    | Gele tinten | •        | 0<br>+25 |

De rode tinten verzadiging op -2,

gele tinten , verzadiging op +25,

het laagmasker omkeren, en met zacht wit penseel over de rug van het model gaan, zet de laagdekking op 66%

op het laagmasker van het model, met zwart penseel ,dekking op 8% nogmaals over het water gaan waar nodig.

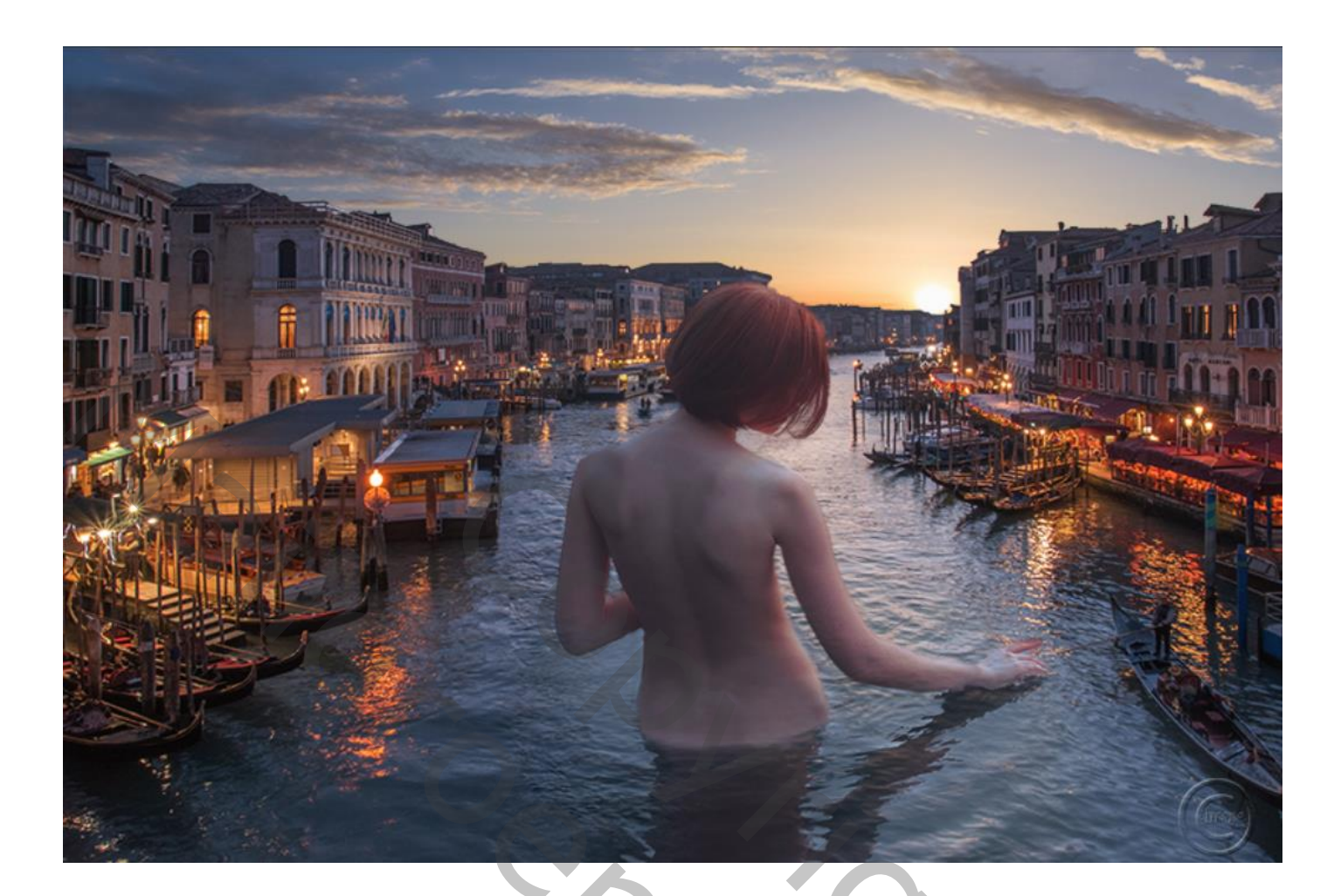

| 0 | 87 | <b>.</b> \ | Vatermark   |                       |   |
|---|----|------------|-------------|-----------------------|---|
| 0 | Ł  | Ø          | 8           | Kleurtoon/verzadiging | 1 |
| 0 | Ł  | Ø          | 8           | Curven 5              |   |
| 0 | £  | Ø          | 8           | Curven 4              |   |
| 0 | 4  | . 8        | <b>N</b>    | lod kopiëren.         |   |
| 0 | £  | 1          | ffc98f w    | ater lichter          |   |
| 0 | t  | Ø          | £           | Kleurbalans 1         |   |
| 0 | t  | Ø          | £           | Niveaus 1             |   |
| 0 | t  | Ø          | 8           | Curven 3              |   |
| 0 | t  | Ø          | 8           | Curven 2              |   |
| 0 | t  | Ø          | 8           | Curven 1              |   |
| 0 | 6  | <b>8</b>   | В           | e.                    |   |
| 0 |    |            | ucht        |                       |   |
| 0 |    | /          | Achtergrond | 1                     | ⋳ |

dit was het dan ,

https://www.youtube.com/watch?v=fVU7PaaLfaI

Photoshop Manipulatie

7